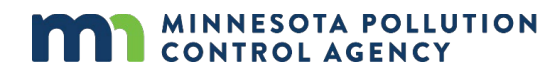

# **PFAS CAS instructional sheet**

This instructional sheet shows emissions inventory reporters how to read Safety Data Sheets (SDS) to determine whether the materials used at their facility contain Per- and polyfluoroalkyl substances (PFAS) that the air portion of the <u>PFAS Monitoring Plan</u> is requesting facilities to report.

Each material used at a facility has a Safety Data Sheet (SDS). These generally take the form found in the Occupational Safety and Health Administration's (OSHA's) <u>Safety Data Sheets communication</u>. Figure 1 (below) contains an example SDS. Section 3 of the SDS will contain a list of chemical ingredients and possibly will include the Chemical Abstracts Service (CAS) number for each ingredient.

### Does the material contain reportable PFAS?

Figure 1: SDS Example

For each ingredient:

- 1. Locate the <u>CAS Number</u> for each ingredient, found in Section 3 of the SDS. If there is no CAS number, then search an online tool by Chemical Name (see instructions below).
- Compare CAS Number from step 1 to the pollutants identified as "PFAS Monitoring Plan, OTM-45" in MPCA's list of <u>reportable air toxics</u> (Air Toxics List sheet, Notes for Group column).
- If the CAS Number is in MPCA's list, then estimate air emissions of the compound and report them to MPCA via <u>e-Services</u>.

| Manufacturer                                   |                                                                                                 |                                                                 | Page: 2                   |  |  |
|------------------------------------------------|-------------------------------------------------------------------------------------------------|-----------------------------------------------------------------|---------------------------|--|--|
| SAFETY DATA SHEET                              |                                                                                                 | Revision Date: 1/1/2023                                         |                           |  |  |
|                                                |                                                                                                 |                                                                 | Print Date: 1/1/2023      |  |  |
|                                                |                                                                                                 | SDS                                                             | Number: 000000XXXXXXX     |  |  |
| Product Name                                   |                                                                                                 |                                                                 | Version: 1.1              |  |  |
| SECTION 2 (continued). HAZARDS ID              | ENTIFICATION                                                                                    |                                                                 |                           |  |  |
|                                                | IF exposed or cond<br>Storage:<br>Store locked up.<br>Disposal:<br>Dispose of content<br>plant. | cerned: Get medical advice/ at<br>s/ container to an approved w | tention.<br>aste disposal |  |  |
| Other hererde                                  |                                                                                                 |                                                                 |                           |  |  |
| Other hazards                                  |                                                                                                 |                                                                 |                           |  |  |
| None known.                                    |                                                                                                 |                                                                 |                           |  |  |
| SECTION 3. COMPOSITION/INFORM                  | ATION ON INGRE                                                                                  | DIENTS                                                          |                           |  |  |
| Substance / Mixture :                          | Mixture                                                                                         |                                                                 |                           |  |  |
| Chemical nature : Defatter                     |                                                                                                 |                                                                 |                           |  |  |
|                                                |                                                                                                 |                                                                 |                           |  |  |
| Hazardous components                           | $\frown$                                                                                        |                                                                 |                           |  |  |
| Chemical Name                                  | CAS-No.                                                                                         | Classification                                                  | Concentration (%)         |  |  |
| Triethylene glycol monomethyl<br>ether, borate | 30989-05-0                                                                                      | Not a hazardous<br>substance or mixture.                        | 40.00                     |  |  |
| TRIETHYLENE GLYCOL<br>MONOBUTYL ETHER          | 143-22-6                                                                                        | Eye Dam. 1; H318                                                | 17.99                     |  |  |
| POLYOXYETHYLENE<br>MONOBUTYL ETHER             | 9004-77-7                                                                                       | Eye Dam. 1; H318                                                | 13.00                     |  |  |
| TETRAETHYLENE GLYCOL                           | 112-60-7                                                                                        | Not a hazardous                                                 | 10.00                     |  |  |
|                                                |                                                                                                 |                                                                 |                           |  |  |

## **Determine CAS number if not found in SDS**

If there is no CAS number listed for an ingredient, then use an online tool like <u>NIH's PubChem</u> or <u>EPA's Comptox</u> to determine the CAS number for the ingredient.

For example, if the Chemical Name is "N-Methyl perfluorooctane sulfonamidoacetic acid" in Section 3 of the SDS, then enter it into the NIH PubChem search field and click the search icon (a magnifying glass) as in Figure 2.

#### Figure 2: NIH PubChem search webpage

| $\leftarrow \rightarrow$ C & $\bigstar$ | O A https://pubchem.ncbi.nlm.ni        | h.gov                                                                                                    |   |
|-----------------------------------------|----------------------------------------|----------------------------------------------------------------------------------------------------|---|
| An official website of the United       | States government Here is how you know | ·                                                                                                    |   |
| NIH National Libra                      | ry of Medicine                         |                                                                                                    |   |
| PubChem                                 | About Docs Submit                      | Contact                                                                                                    |   |
|                                         |                                        |                                                                                                    |   |
|                                         |                                        | Explore Chemistry                                                                                                    |   |
|                                         |                                        | Quickly find chemical information from authoritative sources                                                                                                    |   |
|                                         |                                        | N-Methyl perfluorooctane sulfonamidoacetic acid $\qquad	imes$                                                                                                    | Q |
|                                         |                                        | Compound                                                                                                    |   |
|                                         |                                        | N-Methylperfluorooctanesulfonamidoethanol                                                                                                    |   |
|                                         |                                        | n-methylperfluorooctanesulfonamide                                                                                                    |   |
|                                         |                                        | N-Ethylperfluorooctanesulfonamide                                                                                                    |   |
|                                         |                                        | Quickly find chemical information from authoritative sources     N-Methyl perfluorooctane sulfonamidoacetic acid   ×     Compound     N-Methylperfluorooctanesulfonamidoethanol | Q |

Select the blue link at the top of the first result box shown in Figure 3.

#### Figure 3: NIH PubChem search result webpage

| C 🙆 🕅 O A https://pubchem.ndbinhm.nh/gov/Mquery=N-Methyl perfluorooctane sulfonamidoacetic add                                                                                                    |          | 合                                             |   |
|----------------------------------------------------------------------------------------------------|----------|-----------------------------------------------|---|
| 💁 An official website of the United States government Hitzt is how you know 🗸                                                                                                    |          |                                               |   |
| Netional Library of Medicine<br>National Center for Biotechnology Information                                                                                                    |          |                                               |   |
| PubChem About Docs Submit Contact                                                                                                    |          |                                               |   |
| SEARCH FOR                                                                                                    |          | /                                             | < |
| N-Methyl perfluorooctane sulfonamidoacetic acid                                                                                                    |          | ×                                             |   |
| Treating this as a text search.                                                                                                    |          | $\square$                                     | 1 |
| Compositions Substanties Set of the set of the set of | <u>*</u> | Download                                      |   |
| 2355-31-9; NMeFOSAA: 2-(N-Methylperfluorooctanesulfonamido)acetic acid; N-methylperfluorooctane sulfonamidoacetic acid; Glycine,                                                                                                    | 50       | Search in Entrez                              |   |
| N-[11,22,3,3,44,5,56,6,7,7,8,8,8-heptadecafluorooctyl]sulfonyl]-N-methyl-:                                                                                                    |          | ACTIONS ON RESULTS WITH ID TYPE:<br>Compounds |   |
| IUPAC Name: 2-(11.2.2.3.3.4.5.5.6.6.7.7.8.8.9-heptadecafluorooctylsulfony((methyl)amino)acetic acid<br>IuPAC Name: 2-(11.2.2.3.3.4.4.5.5.6.6.7.7.8.8.9-heptadecafluorooctylsulfony((methyl)amino)acetic acid<br>Isomeric SMLESC, NUCCI-0/005(=0)C=0/C(C(C(C)C(C)(D)P)(P)(P)(P)(P)(P)(P)(P)(P)(P)(P)(P)(P)(                                                                                                    |          | Push to Entrez                                |   |
| LOUP - OUDURTRANING UNTERVIEW                                                                                                    | \$       | Save for Later                                |   |
| Inc.nikey: Qu/Uniterim/Whitem-Unite/PACU34-94<br>InChi: InChi=15;/C11H6F17NO45;(c1-29(2-3(30)31)34(32.33))11(27.28)9(22.23)7(18.19)5(14.15)4(12.13)6(16.17)8(20.21)10(24.25)26/n2H2.1H3.(H.30.31)                                                                                                    |          | Linked Data Sets                              |   |
| Inchiney: Cardination/Anton-Uniterviol/194-94<br>InChi: InChi=15)C11H6F17NQ45(c1-29(2-3(30)31)34(32.33)11(27.28)9(22.23)7(18.19)5(14.15)4(12.13)6(16.17)8(20.21)10(24.25)26(h2H2.1H3.(H.30.31)<br>Create Date: 2007-12-05                                                                                                    | 10       |                                               |   |

On the resulting screen, scroll down to Locate the CAS Number under section "2.3.1 CAS" as seen in Figure 4.

#### Figure 4: NIH PubChem compound summary CAS number location

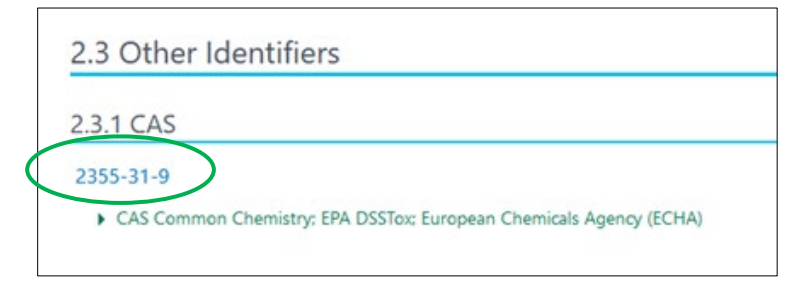